## 1-) <u>https://umurbey.uab.gov.tr</u> adresine Vatandaş Giriş bölümünden **e-Devlet şifreniz ile** giriş yapınız.

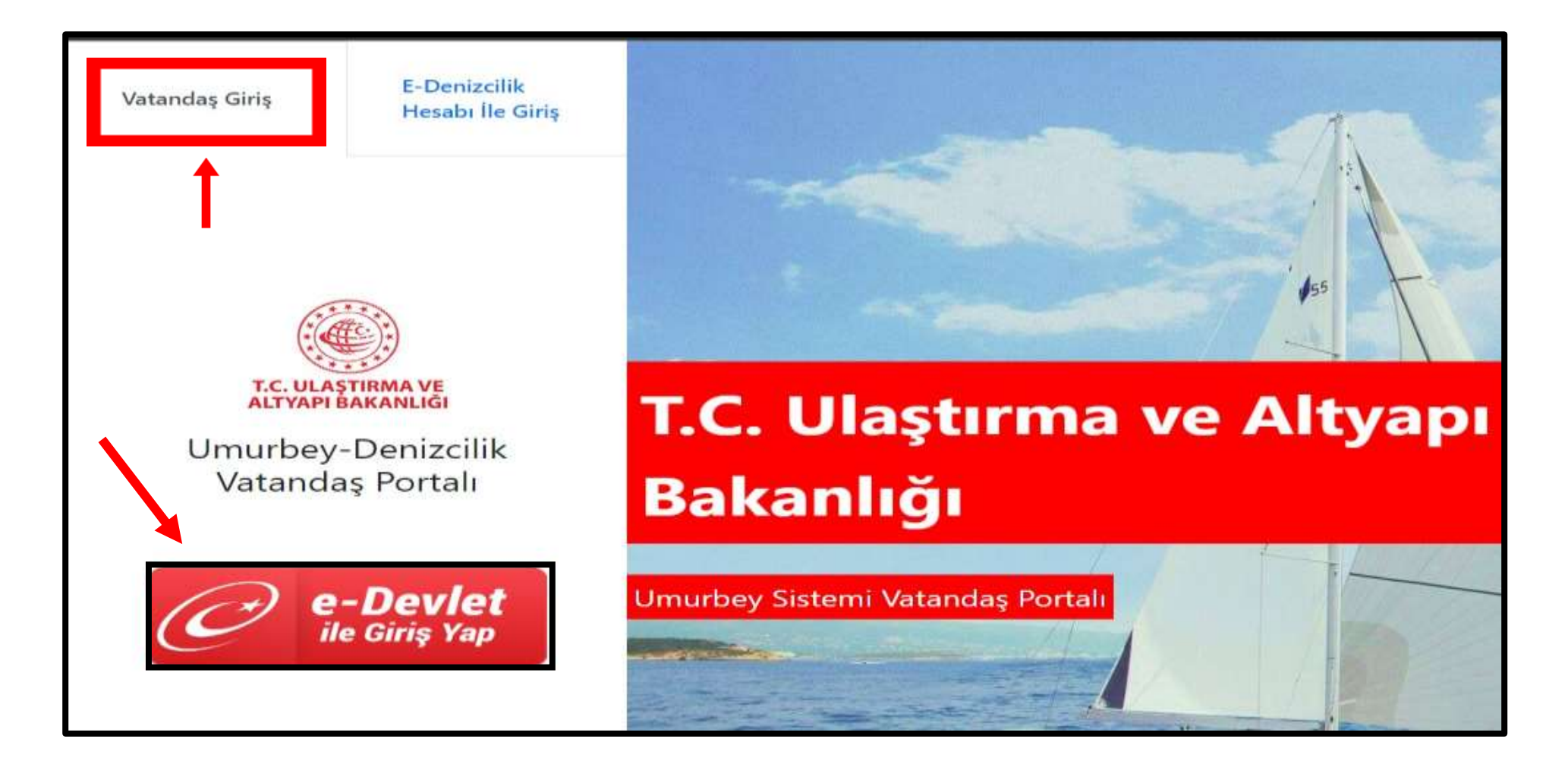

#### 2-)**İLK KAYIT BAŞVURUSU** bölümüne tıklayınız.

| UMURBEY                                                                                                    | Ulaştırma ve Altyapı Bakanlığı Gemi Sicil ve Bağlama Kütüğü Vatandaş Portalı                                                                                                    |                                                          |
|----------------------------------------------------------------------------------------------------|----------------------------------------------------------------------------------------------------|----------------------------------------------------------|
| <ul> <li>Ana Sayfa</li> <li>↓ Gemi İsim İşlemleri &lt;</li> <li>☑ Gemi Sicil İşlemleri &lt;</li> </ul>                                                                                                    | iandaş Portalı ana sayfa<br>TIKLAYINIZ                                                                                                    | Güncelleme Aşamasında<br>⊖ TIKLAYINIZ ⊕                  |
| <ul> <li>Bağlama Kütüğü İşlemleri</li> <li>Teknik Kütük İşlemleri</li> <li>TUGS İşlemleri</li> <li>TUGS İşlemleri</li> <li>Yaptığım Başvurular</li> <li>Dokümanlar</li> <li>Okümanlar</li> <li>Genel Denizcilik İstatistikleri</li> <li>Ödemeler</li> <li>Sıkça Sorulan Sorular</li> </ul> | İşlem yapabileceğiniz Gemiler          Image: Gemi Ekle (Donatan Şahıs ise)       Image: Gemi Ekle (Donatan Firma ise)         Gemi Gemi Sicii       Gros         İşlemler       Adı       No       Türü       Liman En Boy Ton Durumu | Takip Numarasi       Durum       Başvuru Tarihi       Ra |
| https://umurkey.uab.gov.tr/Vatandas/Index                                                                                                    |                                                                                                    | ∴ EVRAK YÜKLEMESİ GEREKEN BAŞVURULAR                     |

## 3-) İlgili kutucukları teknenizin özelliklerine uygun olarak doldurunuz ve **İLERİ** butonuna tıklayınız.

| UMURBEY                                           | Ulaştırma ve Altyapı Bakanlığı Gemi Sicil ve Bağlama Kütüğü Vatandaş Portalı | Q                        | 4                                       |                               |   |
|---------------------------------------------------|------------------------------------------------------------------------------|--------------------------|-----------------------------------------|-------------------------------|---|
| Gemi İsim İşlemleri                               | 📽 Başvuru - Adım 1 / 4                                                       |                          |                                         |                               |   |
| Bağlama Kütüğü İşlemleri A Teknik Kütük İşlemleri | 1 Başvuru Bilgileri 2 Donatan Bilgileri                                      | 3 Evrak                  | Yükleme                                 | 4 Onay                        |   |
| TUGS İşlemleri 🧹                                  |                                                                              |                          |                                         |                               |   |
| 🍸 Yaptığım Başvurular                             | İşlem Türü: * Yurt İçinde Sıfır (Faturalı Kullanılmamış) Tekne Satın Alma 🔹  | Kullanım Amacı: *        | Özel                                    |                               | • |
| Sokümanlar <                                      | Kayıt işleminin türünü seçiniz.       Sicil Türleri: *                       | Durum: *                 | Gemi veya su araçının hangi am<br>Yerli | açla kullanılacağını seçiniz. | - |
| Genel Denizcilik İstatistikleri                   | Kavat Limanu *                                                               | Ölcüm Limanı: *          | EETHİVE                                 |                               |   |
| 5 Ödemeler                                        |                                                                              | Color Torn X             | (Basel Color                            |                               |   |
| Sıkça Sorulan Sorular                             |                                                                              | Geminin Bulunduğu Yer: * |                                         |                               |   |
|                                                   | lalep Edilen Isim:*                                                          |                          | FETHIYE                                 |                               |   |
|                                                   |                                                                              |                          | -                                       |                               |   |
|                                                   | lleri ⊕                                                                      |                          |                                         |                               |   |
|                                                   |                                                                              |                          |                                         |                               |   |

### 4-)DONATAN EKLE butonuna basınız, açılan bölümdeki istenen bilgileri tekne sahibinin türüne göre (şahıs,şirket vb) doldurunuz. SAVE butonuna tıklayınız.

| UMURBEY                                         | Ulaştırma ve Altyapı Bakanlığı Gemi Sicil ve Bağlama Kütüğü Vatandaş Portalı |                                 |                |
|-------------------------------------------------|------------------------------------------------------------------------------|---------------------------------|----------------|
| Ana Sayfa                                       | Ana Sayfa 🔹                                                                  |                                 |                |
| Gemi İsim İşlemleri < Gemi Sicil İslemleri      | 🗴 Başvuru - Adım 2 / 4                                                       |                                 |                |
| Bağlama Kütüğü İşlemleri Teknik Kütük İşlemleri | 1        ~ Başvuru Bilgileri      2     Donatan Bilgileri      3             | Evrak Yükleme 4 C               | Dnay           |
| TUGS İşlemleri 🧹                                |                                                                              | _                               |                |
| 🝸 Yaptığım Başvurular                           |                                                                              |                                 | + Donatan Ekle |
| Dokümanlar 🤇                                    | Donatan To Ad Soyad Adres Pasaport Num Uyruk T.C. I                          | Kimlik No Unvan Vergi Kimlik No | Pay            |
| Genel Denizcilik İstatistikleri                 | Donatan Türü: * Şahıs - Ad: * FETHİ                                          | ÍYE                             |                |
| 1 Ödemeler                                      | Soyad: * LÍMAN Adres: * FETHI                                                | İYE                             |                |
| 🕜 Sıkça Sorulan Sorular                         | T.C. Kimlik No: * 1000000000 Pay: * 100                                      |                                 |                |
|                                                 |                                                                              | Save                            | Cancel         |
|                                                 |                                                                              |                                 |                |
|                                                 | Geri ileri →                                                                 |                                 |                |

## 5-) **İLERİ** butonuna tıklayınız.

| UMURBEY                                                                                                    | Ulaştırma ve Altyapı Bakanlığı Gemi Sicil ve Bağlama Kütüğü Vatandaş Portalı |             |           |           |                   |       |                |         | Q               |        | AL A         |
|----------------------------------------------------------------------------------------------------|------------------------------------------------------------------------------|-------------|-----------|-----------|-------------------|-------|----------------|---------|-----------------|--------|--------------|
| Ana Sayfa                                                                                                  | Ana Sayfa 🔹                                                                  |             |           |           |                   |       |                |         |                 |        |              |
| 🔥 Gemi İsim İşlemleri                                                                                      | 🛍 Başvuru - /                                                                | Adım 2 / 4  |           |           |                   |       |                |         |                 |        |              |
| <ul> <li>Gemi Sicil İşlemleri</li> <li>Bağlama Kütüğü İşlemleri</li> <li>Taknik kütük İslemleri</li> </ul> | 1                                                                            | ✓ Başvuru I | Bilgileri | 2         | Donatan Bilgileri |       | 3 Evrak        | Yükleme |                 | 4 Onay |              |
| TUGS İşlemleri                                                                                             |                                                                              |             |           |           |                   |       |                |         |                 |        |              |
| <b>T</b> Yaptığım Başvurular                                                                               |                                                                              |             |           |           |                   |       |                |         |                 | + 0    | Donatan Ekle |
| Dokümanlar <                                                                                               | Donatan Türü                                                                 | Ad          | Soyad     | Adres     | Pasaport Num      | Uyruk | T.C. Kimlik No | Unvan   | Vergi Kimlik No | Pay    |              |
| 🧭 Genel Denizcilik İstatistikleri                                                                          | Şahıs                                                                        | FETHİYE     | LĪMAN     | FETHİYE   |                   |       | 1000000000     |         |                 | 100    | Edit Delete  |
| 专 Ödemeler                                                                                                 |                                                                              |             |           | Geri ller | i⊛ <b>→</b>       |       |                |         |                 |        |              |

#### 6-)Yüklenilmesi gerekli, aşağıda işaretli olan fotoğrafları sayfanın sağ tarafındaki **YÜKLE** butonlarına tıklayarak ayrı ayrı tamamlayınız. Tüm fotoğrafları yükledikten sonra **İLERİ** butonuna tıklayınız.

| UMURBEY                             | Ulaştırma ve Altyapı Bakanlığı Gemi Sicil ve Bağlama Kütüğü Vatandaş Portalı |                                              |           | (Q)         | ()    |  |
|-------------------------------------|------------------------------------------------------------------------------|----------------------------------------------|-----------|-------------|-------|--|
|                                     |                                                                              |                                              |           |             |       |  |
| TUGS İşlemleri <                    |                                                                              |                                              |           |             |       |  |
| 🝸 Yaptığım Başvurular               | Belge                                                                        | Belge Açıklaması                             | Dosya Adı | Zorunlu Mu? |       |  |
| S Dokümanlar                        | Bağlama Kütüğü Ruhsatname Harç Makbu                                         | Harca tabi olan ve Tam boyu 5m ve üzeri o    |           | Hayır       | Yükle |  |
| 0                                   | Tekne Fotoğrafları (İskele)                                                  | Teknenin iskeleden çekilmiş fotoğrafı        |           | Evet        | Yükle |  |
| ( ) Genel Denizcilik Istatistikleri | Tekne Fotoğrafları (Baştan)                                                  | Teknenin baştan çekilmiş fotoğrafı           |           | Evet        | Yükle |  |
| 5 Ödemeler                          | Tekne Fotoğrafları (Sancak)                                                  | Teknenin Sancaktan çekilmiş fotoğrafı        |           | Evet        | Yükle |  |
| Sıkca Sorulan Sorular               | Tekne Seri No Fotoğrafi                                                      | Teknenin Seri Numarasının görüldüğü foto     |           | Evet        | Yükle |  |
|                                     | Makine Seri No Fotoğrafı                                                     | Makinenin Seri Numarasının görüldüğü fo      |           | Evet        | Yükle |  |
|                                     | Tekne Fotoğrafları (Kıçtan)                                                  | Teknenin kıçtan çekilmiş fotoğrafı           |           | Evet        | Yükle |  |
|                                     | Tekne CE Belgesi (özel tekne ve Ticari Süra                                  | Özel tekne ve Ticari Sürat Teknelerinde ist  |           | Hayır       | Yükle |  |
|                                     | Makine CE Belgesi (özel tekne ve Ticari Sür                                  | Özel tekne ve Ticari Sürat Teknelerinde ist  |           | Hayır       | Yükle |  |
|                                     | Tekne Faturası                                                               | E-fatura doğrulama yapılamıyorsa İslak im    |           | Evet        | Yükle |  |
|                                     | Makine Faturası                                                              | E-fatura doğrulama yapılamıyorsa İslak im    |           | Hayır       | Yükle |  |
|                                     | Gemi inşa izin belgesi veya GSVP belgesi                                     | 15 m üzeri özel teknelerde / 18 GRT altı ve  |           | Hayır       | Yükle |  |
|                                     | Klas sertifikası ve projeler                                                 | 24 m üzeri veya 12den fazla yolcu taşıyan    |           | Hayır       | Yükle |  |
|                                     | Tarım İl Müdürlüğünden Su Ürünleri Ruhsa                                     | Balık Avlama veya Balıkçı Yardımcı cinsi tek |           | Hayır       | Yükle |  |
|                                     |                                                                              |                                              |           |             |       |  |

ⓒ Geri Îleri ⊙

# 7-) Tekne İsim Bilgileri ve Başvuran Bilgilerini kontrol ediniz ardından **İŞLEMİ TAMAMLA** kutucuğuna tıklayınız.

| UMURBEY                                                                                                    | Ulaştırma ve Alt                                                                     | yapı Bakanlığı Gemi Sicil ve Bağlama Kütüğü Vatandaş Portalı                                                                   | Q                                                                                   |                                                     | II)    |  |
|----------------------------------------------------------------------------------------------------|--------------------------------------------------------------------------------------|----------------------------------------------------------------------------------------------------|-------------------------------------------------------------------------------------|-----------------------------------------------------|--------|--|
| A Teknik Kütük İşlemleri     C     TUGS İşlemleri     C     Xantığım Başıyunular                                         | Rasyuran P                                                                           | ✓ Başvuru Bilgileri                                                                                                    | <sup>3</sup> ✓ Evra                                                                 | ak Yükleme                                          | 4 Onay |  |
| <ul> <li>Dokümanlar</li> <li>Genel Denizcilik İstatistikleri</li> <li>Ödemeler</li> <li>Sıkça Sorulan Sorular</li> </ul> | Kimlik Num<br>Başvuru Bil                                                            | Adı<br>arası<br>Igileri                                                                                                    | Soyadı<br>Telefon                                                                   | Dūzelt                                              |        |  |
|                                                                                                    | İşlem Türü:<br>Sicil Türleri:<br>Kayıt Limanı:<br>Klas Durumu:<br>Talep Edilen İsim: | Yurt İçinde Sıfır (Faturalı Kullanılmamış) Tekne Satın Alma   Bağlama Kütüğü  FETHİYE  Klassız  ÖRNEK    Geri İşlemi Tamamla ✓ | Kullanım Amacı:<br>Durum:<br>Ölçüm Limanı:<br>Sefer Türü:<br>Geminin Bulunduğu Yer: | Özel<br>Yerli<br>FETHIYE<br>Ulusal Sefer<br>FETHİYE |        |  |

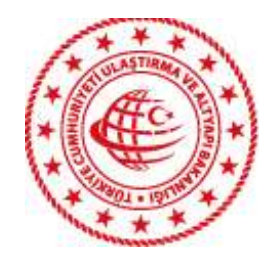

\* Başvurunuz alınmıştır.

\* Yüklediğiniz belgeler Liman Başkanlığınca kontrol edilecek, uygunsa, randevu saatini içeren bir SMS alacaksınız.

\* İstenilen Belgeler İle Birlikte Liman Başkanlığına Randevu Saatinde Gidiniz.

#### **\*\* ISTENILEN BELGELER**

\* Tekne Faturası Aslı

- \* Tekne CE Belgesi Aslı
- \* Makina Faturası Aslı
- \* Makina CE Belgesi Aslı
- \* Harç Makbuzunun Aslı (Harca tabi tekneler için Vergi Dairesine yatırılacak )

\* Tekne ve Makina Fotoğrafları (Tekne ismi yazılmış olacak ve renkli çıktı alınacak. Teknenin tamamı görünecek şekilde; Sancak + iskele + kıç + tekne gövde (seri) numarası + makina seri numarası)

\* Plastik Dosya

\* Donatan Bilgileri; (Belgelerin asılları yanlarında olacak) <u>ŞAHIS İSE</u>; Kimlik Fotokopisi Yabancı Uyruklu ise; Pasaport ve Oturma İzni Fotokopisi (Ticari Tekne kaydı yapılamaz) <u>ŞİRKET İSE</u>; İmza sirküleri, Ticaret Sicil Gazetesi, Vergi Levhası, Faaliyet Belgesi (son 3 ay içerisinde alınmış)

\* Vekâletname Fotokopisi (Belgenin aslı görülecek)(Vekâlet varsa)